## INSTRUCTIONS FOR MATCHING YOUR NAVIANCE ACCOUNT WITH THE COMMON APPLICATION

- 1. Log onto Naviance (https://student.naviance.com)
- 2. Open another tab and log into you Common App account (https://aply.commonapp.org)
  - i. Log -- in (if registered previously OR Register for a Common App account.
  - ii. Click on Common Application tab and then **Education** section on left.
  - iii. Select Simsbury High School as your current or most recent school.
  - iv. Go to the **College Search** tab and add at least one college to you **My Colleges** list.
  - v. Click on **My Colleges** look to the left side of the page and click on **Recommenders and FERPA** (DO NOT add teachers to this section)
  - vi. Click on authorization boxes
  - vii. Type your Full Name in Signature Box......then hit submit
- 3. Go back to Naviance
  - i. Click on **Colleges** and then **Colleges I'm applying To**:
  - ii. Click on "Match Accounts" in the pink shaded box
  - iii. Type in your Common Application email address (Common Application and Naviance emails must match exactly)
  - iv. Match Your Naviance and Common Application Accounts.